# WebSphere Application Server v8.5

# Liberty Profile – JPA Test

| _ | <br> |
|---|------|
|   |      |

## 1) IBM WAS V8.5 Liberty Profile - JPA 설정

1. 이번 강좌에서는 IBM WAS V8.5 Liberty Profile을 이용해서 JPA 애플리케이션을 테스트 해보도록 하겠 습니다. 해당 테스트를 위해서 먼저 server.xml > 기능 관리자에서 Add를 클릭하여 jpa-2.0 기능을 추가 합니다.

(jpa의 경우에는 당연히 datasource를 이용해서 DB Connection을 해야하기 때문에 jdbc-4.0 기능도 같 이 포함되어야 합니다. 또한 JDBC 연결 부분의 설정은 지난 강좌인 JDBC 테스트를 참고하시기 바라겠 습니다.)

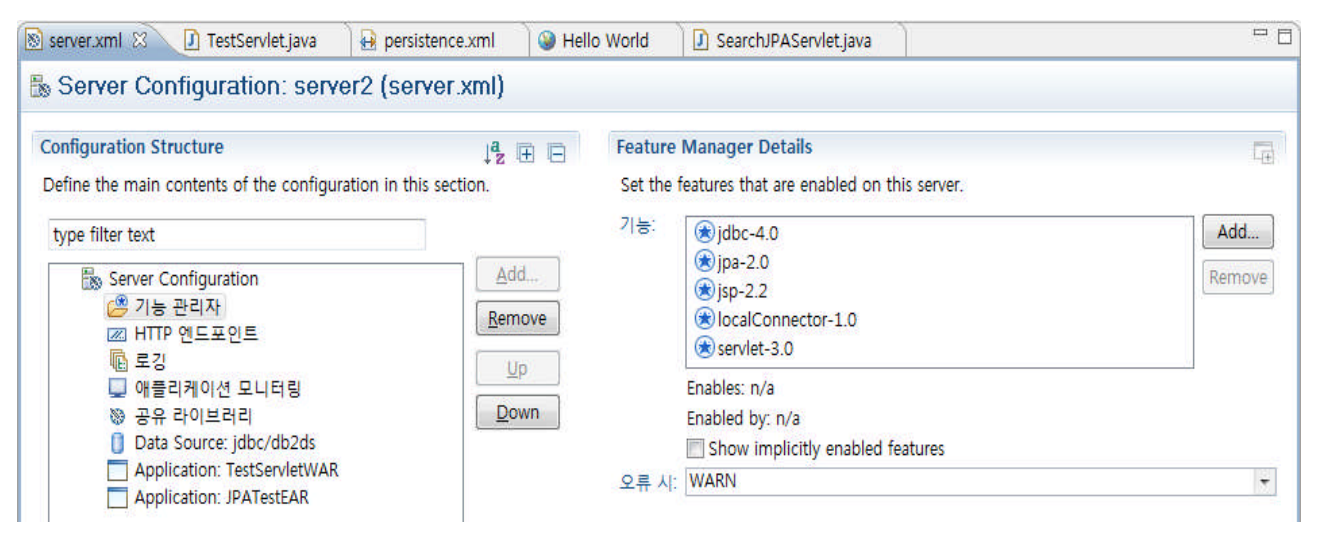

## 2) JPA Sample 개발

1. IBM WAS V8.5 Liberty Profile을 이용해서 JPA 를 테스트하기 위하여 간단하게 JPA Sample 애플리케이 션을 개발 해보도록 하겠습니다. 먼저 왼쪽 탭에서 마우스 우 클릭하여 New > JPA Project를 선택합니다.

| - 1 대 · · · · · · · · · · · · · · · · · · |                  | * • • • • • • •                     | - C3 - C7                                 | 00                      | 🖴 🛷 👻 🕼 🖓 🎿 🐲 🔟 🔟 🖉                                                                        |
|-------------------------------------------|------------------|-------------------------------------|-------------------------------------------|-------------------------|--------------------------------------------------------------------------------------------|
| Enterprise E 🔀                            | vvAR<br>≱ Applic | Services Construction Server V8.5 L | server.xml<br>/** /* public T supe // T } | Htt<br>Htt<br>()<br>ODO | ervletjava 🛛<br>pServlet#HttpServlet()<br>Servlet() {<br>;<br>Auto-generated constructor = |
|                                           |                  | New                                 | ⊜ /**                                     | 2                       | Project                                                                                    |
|                                           |                  | Show In                             | Alt+Shift+W ►                             | 6                       | OSGi Application Project                                                                   |
|                                           | 1100             | Сору                                | Ctrl+C                                    | æ                       | OSGi Bundle Project                                                                        |
|                                           | iiii             | Copy Qualified Name                 |                                           | 128                     | Application Client Project                                                                 |
|                                           |                  | Paste                               | Ctrl+V                                    | 1000                    | Connector Project                                                                          |
|                                           | 24               | Delete                              | Delete                                    | 63                      | Dynamic Web Project                                                                        |
|                                           |                  | Import                              | Þ                                         |                         | Enterprise Application Project                                                             |
|                                           | n Su             | Export                              |                                           | 1                       | JPA Project                                                                                |
|                                           | 2                | Refresh                             | FS                                        |                         | Static Web Project                                                                         |
|                                           |                  |                                     | // T                                      |                         | Web Fragment Project                                                                       |
|                                           |                  |                                     |                                           | <b>S</b>                | Web Project                                                                                |
|                                           |                  |                                     | 3                                         |                         | Example                                                                                    |

2. JPA Project 마법사가 나오면 JPATest 라는 이름을 입력하고 Target runtime과 Configuration을 하단과 같이 설정한 후 다음을 클릭합니다.

| New JPA Project                                   |                       |
|---------------------------------------------------|-----------------------|
| PA Project<br>Configure JPA project settings.     | JPA                   |
| Project name: JPATest                             |                       |
| Project location                                  |                       |
| Use default location                              |                       |
| Location C:#Users#juwlee#liberty362#JPATest       | Browse                |
| Target r <u>u</u> ntime                           |                       |
| WebSphere Application Server V8.5 Liberty Profile | ◆ New <u>R</u> untime |
| <u>C</u> onfiguration                             |                       |
| Minimal JPA 2.0 Configuration                     | ▼ Mod <u>i</u> fy     |
| Working sets                                      | them Floject          |
| Add project to working sets                       |                       |
| Working sets                                      | ✓ Select              |
|                                                   |                       |
|                                                   | inish Cancel          |

3. Source folder의 위치를 확인하고 다음을 클릭합니다.

#### WebSphere software

| ava                            |                |               |
|--------------------------------|----------------|---------------|
| Configure proj                 |                |               |
| ource folders                  | on build path: |               |
| 🐸 src                          |                | Add Folder    |
|                                |                | Edit          |
|                                |                | <u>Remove</u> |
|                                |                |               |
|                                |                |               |
|                                |                |               |
|                                |                |               |
|                                |                |               |
|                                |                |               |
|                                |                |               |
|                                |                |               |
|                                |                |               |
|                                |                |               |
|                                |                |               |
|                                |                |               |
|                                |                |               |
|                                | folder:        |               |
| efault output                  |                |               |
| efault output<br>ouildWclasses |                |               |
| efault output<br>ouild₩classes |                |               |
| efault output<br>xuild₩classes |                |               |

4. JPA Facet 화면을 확인한 후 DB Connection을 생성하기 위하여 Add connection을 클릭합니다.

| Configure JPA                      | settings.                                                                               | JPA                               |
|------------------------------------|-----------------------------------------------------------------------------------------|-----------------------------------|
| <u>P</u> latform                   |                                                                                         |                                   |
| RAD JPA 2.0                        | Platform                                                                                | ă <b>▼</b>                        |
| JPA implemen                       | tation                                                                                  |                                   |
| Type: Library                      | Provided by Target Runtime                                                              |                                   |
| The targeted ro<br>option will cor | untime is able to provide the library requi<br>nfigure the project to use that library. | red by this facet. Selecting this |
| <u>Connection</u>                  |                                                                                         |                                   |
| <none></none>                      |                                                                                         | ×¥                                |
|                                    |                                                                                         | Add connection                    |
| Add driver                         | library to build path                                                                   | Connect                           |
| Driver:                            |                                                                                         | *                                 |
| Override de                        | fault catalog from connection                                                           |                                   |
| Catalog:                           |                                                                                         |                                   |
| Override de                        | fault schema from connection                                                            |                                   |
| <u>S</u> chema:                    |                                                                                         | *                                 |
| Persistent clas                    | s management                                                                            |                                   |
| O Discover an                      | notated classes a <u>u</u> tomatically                                                  |                                   |
| Annotated                          | classes must be <u>listed in persistence.xml</u>                                        |                                   |
| Create <u>m</u> ap                 | ping file (orm.xml)                                                                     |                                   |
| <b>n</b>                           |                                                                                         |                                   |

5. Connection Profile 화면이 나오면 설정하고자 하는 DB를 선택하고 다음을 클릭합니다.

(이번 강좌에서는 이미 언급한 것처럼 DB2를 사용하도록 하겠습니다.)

| onnection Profile                                                                                                    | ~      |
|----------------------------------------------------------------------------------------------------|--------|
| Create a DB2 for Linux, UNIX, and Windows connection profile.                                                                                                    |        |
| Connection Profile Types:                                                                                                    |        |
| type filter text                                                                                                    |        |
| DB2 for Linux, UNIX, and Windows     DB2 for 15/OS     DB2 for z/OS     Derby     Generic JDBC     HSQLDB     Informix     Ingres     MaxDB     MySQL     Oracle     PostgreSQL     Concent |        |
|                                                                                                    | +      |
| Ja <u>m</u> e:                                                                                                    |        |
| New DB2 for Linux, UNIX, and Windows                                                                                                    |        |
| escription (optional):                                                                                                    |        |
|                                                                                                    |        |
|                                                                                                    |        |
|                                                                                                    |        |
|                                                                                                    |        |
| Back Next > Einish                                                                                                    | Cancel |

6. Drivers 선택화면이 나오면 아직 만들어둔 Driver가 없으므로 오른쪽 끝에 있는 New Driver를 클릭합니다.

| New Connection Profile                                                                   |                   |
|------------------------------------------------------------------------------------------|-------------------|
| Specify a Driver and Connection Details                                                  |                   |
| <ol> <li>Define and select a driver from the drop-down list to continue.</li> </ol>      |                   |
| Drivers:                                                                                 | •] 🐨 🛆            |
| Properties                                                                               | New Dr            |
|                                                                                          |                   |
|                                                                                          |                   |
|                                                                                          |                   |
|                                                                                          |                   |
|                                                                                          |                   |
|                                                                                          |                   |
|                                                                                          |                   |
|                                                                                          |                   |
|                                                                                          |                   |
| Connect when the without completes                                                       | Test Connection   |
| Sonnect when the wizard completes                                                        | [Iest Connection] |
| Sonnect when the wizard completes<br>Connect every time the workbench is <u>s</u> tarted | [Iest Connection] |
| Sonnect when the wizard completes<br>Connect every time the workbench is started         | [Test Connection] |

7. Driver Template에서 IBM Data Server Driver for JDBC를 클릭하고 JAR List를 선택합니다.

| Unable to loc<br>Files₩IBM₩SQ                                                                                                    | ate JAR/zip in file sys<br>LLIB₩java₩db2jcc.ja            | stem as specified by the driver definition.                            | on: C:\Program |
|----------------------------------------------------------------------------------------------------|-----------------------------------------------------------|------------------------------------------------------------------------|----------------|
| Jame/Type JA                                                                                                    | R List Properties                                         |                                                                        |                |
| vailable driver                                                                                                    | templates:                                                |                                                                        |                |
| Name                                                                                                    | *                                                         | System Vendor                                                          | System Version |
| Detabase                                                                                                    |                                                           |                                                                        |                |
| Database                                                                                                    |                                                           |                                                                        |                |
| IBM Da<br>Other D                                                                                                    | ta Server Driver for J<br>Driver                          | DB2 for Linux, UNIX, and Windows<br>DB2 for Linux, UNIX, and Windows   | V9.1<br>V9.1   |
| IBM Da<br>Other D                                                                                                    | ta Server Driver for J<br>priver                          | C DB2 for Linux, UNIX, and Windows<br>DB2 for Linux, UNIX, and Windows | V9.1<br>V9.1   |
| Difference of the second second secon | ta Server Driver for J<br>Driver                          | C DB2 for Linux, UNIX, and Windows<br>DB2 for Linux, UNIX, and Windows | V9.1<br>V9.1   |
| Driver name:                                                                                                    | ta Server Driver for J<br>Driver                          | DB2 for Linux, UNIX, and Windows<br>DB2 for Linux, UNIX, and Windows   | V9.1<br>V9.1   |
| Driver game:<br>IBM Data Serve<br>Driver type:                                                                                                    | ta Server Driver for J<br>briver<br>er Driver for JDBC an | DB2 for Linux, UNIX, and Windows<br>DB2 for Linux, UNIX, and Windows   | V9.1<br>V9.1   |

8. JAR List에서 DB2의 JDBC Driver jar 파일을 확인하고 설치되어 있는 정상적인 위치로 변경하고 OK를 클릭합니다.

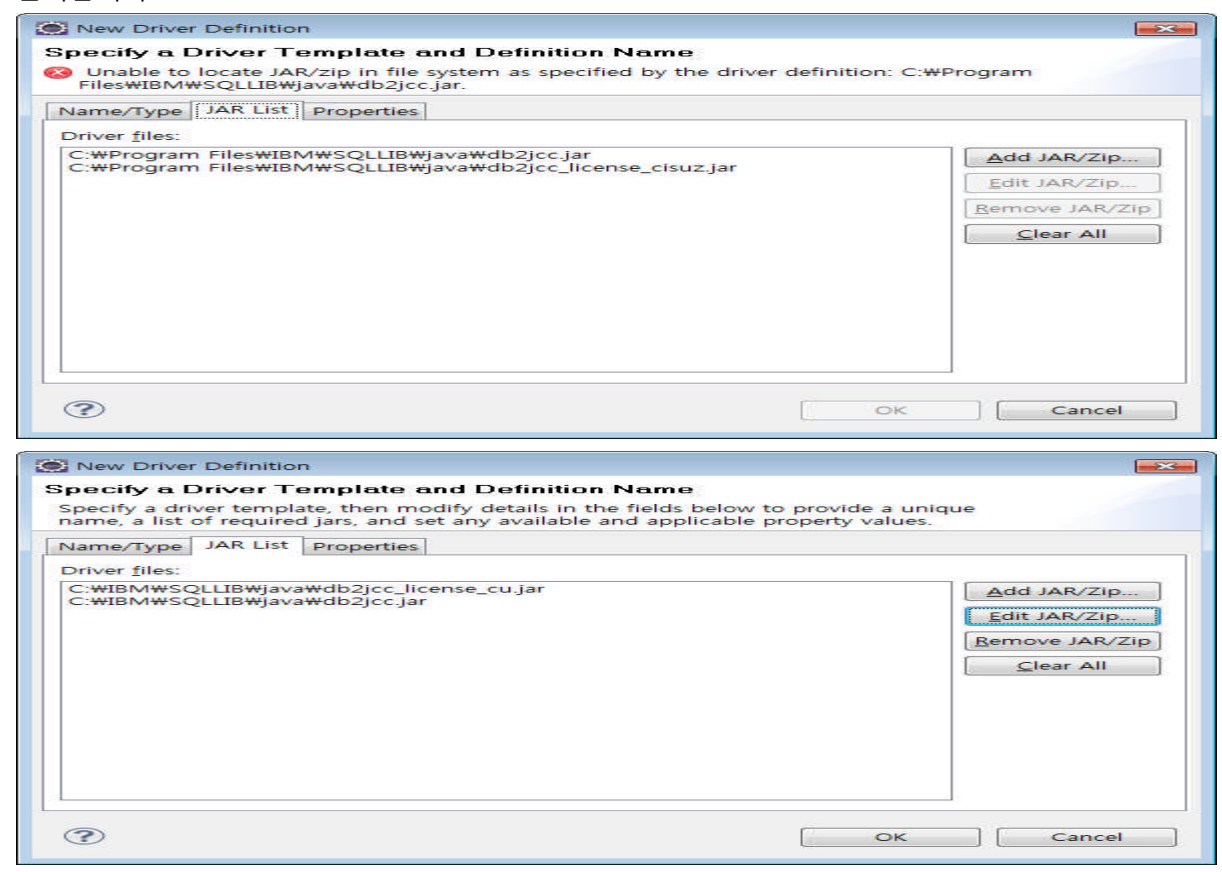

9. 세부 정보 화면에서 Host와 Port를 확인하고 User name과 Password를 입력합니다.

| Properties         |                                                                                  |    |
|--------------------|----------------------------------------------------------------------------------|----|
| General Tracing    | Optional                                                                         | 12 |
| Databa <u>s</u> e: | SAMPLE                                                                           |    |
| Host:              | localhost                                                                        |    |
| Port number:       | 50000                                                                            |    |
| Use client auth    | nentication                                                                      |    |
| User name:         |                                                                                  | =  |
| Password:          |                                                                                  |    |
| Save password      | 1                                                                                |    |
| Default schema:    |                                                                                  |    |
| Connection URL:    | jdbc:db2://localhost:50000/SAMPLE:retrieveMessagesFro  mServerOnGetMessage=true; |    |

#### WebSphere, software

10. 설정이 다 되었으면 Test Connection버튼을 클릭하여 정상적으로 ping이 되는지 확인합니다. Ping이 성공적으로 완료되면 Driver 설정을 무사히 완료하신 것 입니다.

| ivers: IBM Data Se       | erver Driver for JDBC and SQL -                                                    | ŧ     |
|--------------------------|------------------------------------------------------------------------------------|-------|
| General Tracing          | Optional                                                                           |       |
| Database:                | SAMPLE                                                                             | -1    |
| Host:                    | localhost                                                                          | - 11  |
| Port number:             | 50000                                                                              | -11   |
| Use client auth          | nentication                                                                        |       |
| User n <u>a</u> me:      | juwlee                                                                             |       |
| Password:                | *******                                                                            |       |
| Save password            | 1                                                                                  |       |
| Default schema:          |                                                                                    |       |
| Connection UR <u>L</u> : | jdbc:db2://localhost:50000/SAMPLE:retrieveMessagesFro<br>mServerOnGetMessage=true; | ~     |
|                          |                                                                                    | -   - |
| <u>Connect when the</u>  | wizard completes                                                                   | nnec  |
| Connect even/ time       | a the workbench is started                                                         |       |
| Connect even/ time       | a the workbench is started                                                         |       |

### 11. 새롭게 정의한 Connection이 정상적으로 입력된 것을 확인하고 완료를 클릭합니다.

| New JP          | Project                                                                                                    |                     |
|-----------------|----------------------------------------------------------------------------------------------------|---------------------|
| IPA Fac         | et                                                                                                    | IDA                 |
| Configure       | JPA settings.                                                                                                    |                     |
| Platform        |                                                                                                    |                     |
| RAD JP          | 2.0 Platform                                                                                                    |                     |
| JPA imp         | ementation                                                                                                    |                     |
| Type: Li        | brary Provided by Target Runtime                                                                                  | •                   |
| The targory     | ted runtime is able to provide the library required by this fa-<br>ill configure the project to use that library. | cet. Selecting this |
| Connect         | on                                                                                                    |                     |
| New DE          | 2 for Linux, UNIX, and Windows                                                                                    | •                   |
|                 | 2                                                                                                    | Add connection      |
|                 |                                                                                                    | Connect             |
| <u>A</u> dd o   | river library to build path                                                                                       |                     |
| Driver:         | IBM Data Server Driver for JDBC and SQLJ                                                                          | *                   |
| Overr           | de default catalog from connection                                                                                |                     |
| Catalog:        |                                                                                                    | *                   |
| Overr           | de default schema from connection                                                                                 |                     |
| <u>S</u> chema: | JUWLEE                                                                                                    | -                   |
| Persister       | t class management                                                                                                |                     |
| O Disco         | ver annotated classes a <u>u</u> tomatically                                                                      |                     |
| Anno            | ated classes must be listed in persistence.xml                                                                    |                     |
| Create          | <u>m</u> apping file (orm.xml)                                                                                    |                     |
| ?               | < <u>B</u> ack Next > <u>Einish</u>                                                                               | Cancel              |

12. JPATest 애플리케이션의 기본 프로젝트가 생성된 것을 확인합니다. 다음으로 DB에서 만들어진 Table 을 기반으로 자동으로 JPA관련 Entity class를 생성하기 위하여 마우스 우 클릭하여 JPA Tools > Generate Entities from Tables을 선택합니다.

(JPA를 생성하는 다양한 방법이 있지만 여기서는 Table 기반으로 Entities를 만드는 방식을 테스트로 사용하며 다른 방법들은 JPA Programming 부분이기 때문에 다른 자료를 참고하시기 바라겠습니다.)

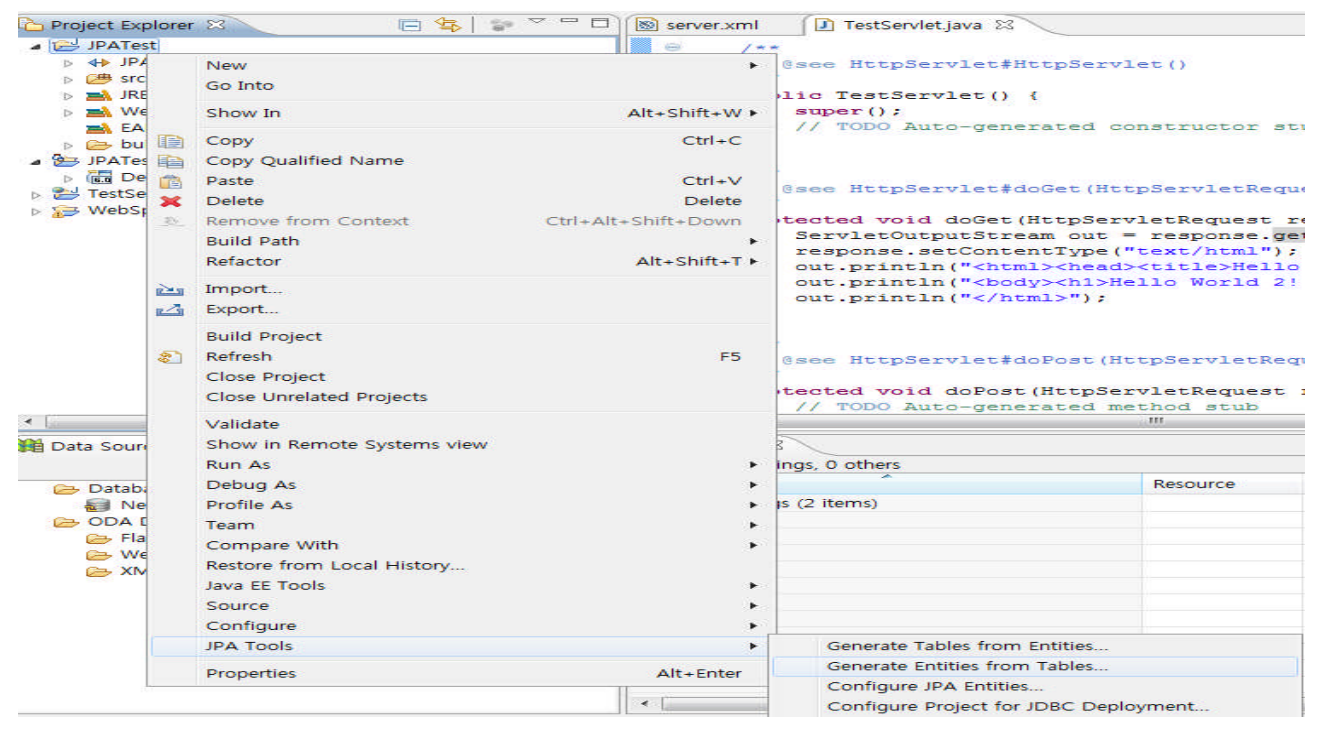

13. Entities 마법사가 나오면 이전에 만든 connection을 선택하고 원하는 Schema와 Table을 선택하고 다음을 클릭합니다.

| Generate d            | Custom Entities                                                                                                    |             |
|-----------------------|----------------------------------------------------------------------------------------------------|-------------|
| Select Tal            | bles                                                                                                    |             |
| Select table          | s to generate entities from.                                                                                                    |             |
| Connection:           | New DB2 for Linux, UNIX, and Windows                                                                                                    | - [         |
|                       | (Note: You must have an active connection to select schema.)                                                                                                    |             |
| <u>S</u> chema:       | JUWLEE                                                                                                    | •]          |
| Iables:<br>☑ Update c | ACT<br>CATALOG<br>CL_SCHED<br>CUSTOMER<br>DB2ACCOUNT<br>DEPARTMENT<br>EMPLOYEE<br>EMPPROJACT<br>EMP_PHOTO<br>EMP_PHOTO<br>EMP_RESUME<br>IN_TRAY<br>ORG<br>PRODUCT<br>PRODUCT<br>PRODUCT<br>PROJECT<br>PROJECT<br>PROJECT<br>PUNCHASEORDER<br>Bass list in persistence.xml | re Defaults |
| ?                     | < <u>B</u> ack <u>N</u> ext > <u>Finish</u>                                                                                                    | Cancel      |

14. 테이블 연관관계입력 부분에서는 그냥 다음을 클릭합니다.

| Generate Custom Entities        |                         |                     |                |        |
|---------------------------------|-------------------------|---------------------|----------------|--------|
| Table Associations              |                         |                     |                |        |
| Edit a table association by sel | ecting it and modifying | the controls in the | he editing par | nel.   |
| Table <u>a</u> ssociations      |                         |                     |                |        |
|                                 |                         |                     |                | 34     |
|                                 |                         |                     |                |        |
| -                               |                         |                     |                |        |
|                                 |                         |                     |                |        |
|                                 |                         |                     |                |        |
| ?                               | < <u>B</u> ack ]        | Vext >              | Einish ]       | Cancel |

15. Entity Generation 부분에서는 패키지명만 입력하고 다음을 클릭합니다.

| rable mapping                                                         |                                                                                                    |                                      |
|-----------------------------------------------------------------------|----------------------------------------------------------------------------------------------------|--------------------------------------|
| Key generator:                                                        | none                                                                                                    |                                      |
| Sequence <u>n</u> ame:                                                |                                                                                                    |                                      |
|                                                                       | You can use the patterns \$table and/or \$pk in the<br>These patterns will be replaced by the table name<br>column name when a table mapping is generated. | sequence name<br>and the primary key |
| Entity access:                                                        | Eield C Property                                                                                                    |                                      |
| Associations fetch:                                                   | Default C Eager Lazy                                                                                                    |                                      |
| Collection properties                                                 | s type: 🔘 java.util.Set 💿 java.util.List                                                                                                    |                                      |
| Always generate                                                       | optional JPA annotations and DDL parameters                                                                                                    |                                      |
| Source fol <u>d</u> er: JPAT<br>Pac <u>k</u> age: ©com<br>Superclass: | est/src<br>.Ibm.juwlee.jpa                                                                                                    | Browse<br>Browse                     |
| interfaces:                                                           |                                                                                                    |                                      |
|                                                                       |                                                                                                    | Remove                               |
|                                                                       |                                                                                                    |                                      |

#### 16. 요약화면을 확인하고 문제가 없다면 Finish를 클릭하여 Table에서 Entity 생성을 시작합니다.

| stomize Indiv          | idual Entities                                                                                                    |                                       |
|------------------------|----------------------------------------------------------------------------------------------------|---------------------------------------|
| bles and column        |                                                                                                    |                                       |
| EMPLOYEE               |                                                                                                    |                                       |
| Table mapping          |                                                                                                    |                                       |
| <u>C</u> lass name:    | Employee                                                                                                    |                                       |
| Key generator:         | none                                                                                                    |                                       |
| Entity <u>a</u> ccess: | Vou can use the patterns \$table and/or \$pk in the<br>These patterns will be replaced by the table name<br>column name when a table mapping is generated.<br><u>Eield</u> <u>Property</u> | sequence name.<br>and the primary key |
| Domain java cla        | s                                                                                                    |                                       |
| Superclass: java       | lang.Object                                                                                                    | Brows <u>e</u>                        |
| Interfaces:            |                                                                                                    | <u>A</u> dd                           |
|                        |                                                                                                    | [ <u>B</u> emove                      |
|                        |                                                                                                    |                                       |
|                        |                                                                                                    |                                       |

17. 정상적으로 상단의 작업이 완료되었으면 하단과 같이 Table이 자동으로 Entity class로 생성된 것을 하단과 같이 확인할 수 있습니다.

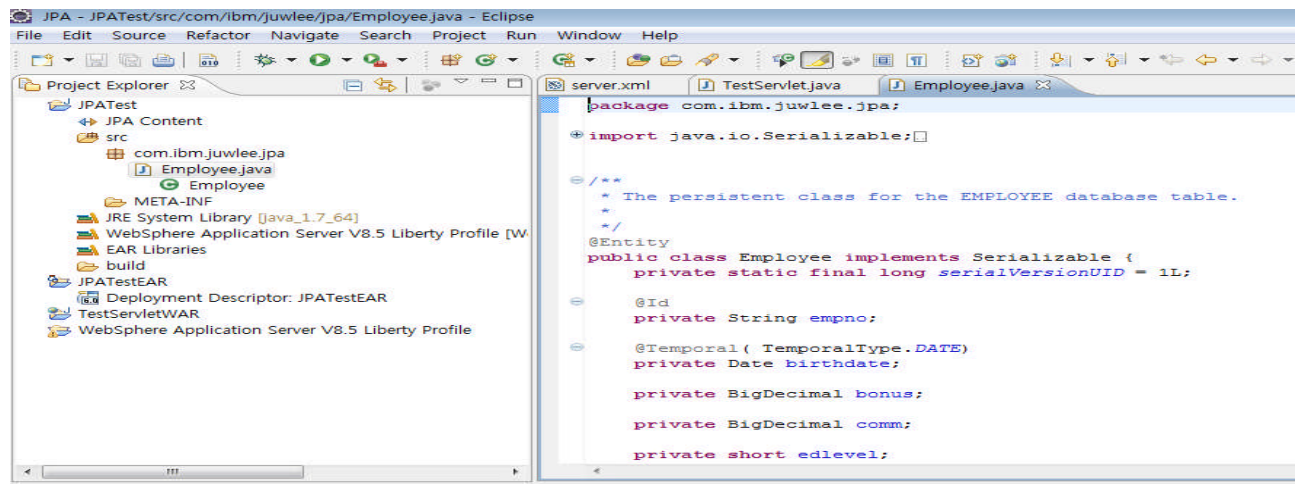

18. 또한 OR Mapping 설정 정보인 persistence.xml이 제대로 생성된 것을 확인하고 connection 탭에서 사용할 JTA data source 이름에 JDBC Datasource의 JNDI 이름을 넣어줍니다.

(여기서는 지난 강좌에서 미리 만들어둔 jdbc/db2ds를 사용하도록 하겠습니다.)

| JPA - JPATest/src/META-INF/persistence.xml - Eclipse                                                       |                                               |                             |                     |                     |        |  |
|----------------------------------------------------------------------------------------------------|-----------------------------------------------|-----------------------------|---------------------|---------------------|--------|--|
| <u>File E</u> dit <u>N</u> avigate Se <u>a</u> rch <u>P</u> roject <u>R</u> un <u>W</u> indow <u>H</u> elp |                                               |                             |                     |                     |        |  |
| 🗂 • 🗟 🖻 💼 🔅 • 🖸 • 💁 🖶 🎯 •                                                                                  | 🤹 + 😕 😂 🛷                                     | - 🛛 🐼 🗍                     | b • 6 • ♥ ♦ •       | • \$\$ •            |        |  |
| Project Explorer 🛛 🕞 🔄 👘 🏱 🗖 🗖                                                                             | 🔊 server.xml 🛛 🚺 T                            | estServlet.java             | 🚺 Employee.java     | 🖶 persistence.xml 😣 | - 8    |  |
| ⊯ JPATest<br>♦ JPA Content                                                                                 | Connection                                    |                             |                     |                     | (?)    |  |
| persistence.xml                                                                                            | Persistence Unit Con<br>Configure the data so | nection<br>urce or JDBC cor | nection properties. |                     |        |  |
| i IRE System Library (iava 1 7 64)                                                                         | Transaction type:                             | Default (JTA                | )                   |                     | •      |  |
| WebSphere Application Server V8.5 Liberty Profile [W                                                       | Database                                      |                             |                     |                     |        |  |
| 🧀 build                                                                                                    | JTA data source:                              | jdbc/db2ds                  |                     |                     |        |  |
| JPATestEAR                                                                                                 | Non-JTA data sourc                            | CB)                         |                     |                     |        |  |
| Server V8.5 Liberty Profile                                                                                | IDBC connection properties                    |                             |                     |                     |        |  |
|                                                                                                    | Populate from con                             | nection                     |                     |                     |        |  |
|                                                                                                    | Driver:                                       |                             |                     |                     | Browse |  |
|                                                                                                    | URL:                                          |                             |                     |                     |        |  |
|                                                                                                    | User                                          |                             |                     |                     |        |  |
|                                                                                                    | Password.                                     |                             |                     |                     |        |  |
|                                                                                                    | 1 <u>0</u> 5                                  |                             |                     |                     |        |  |
|                                                                                                    |                                               |                             |                     |                     |        |  |
| ۰ <u>ااا</u>                                                                                               | General Connection O                          | ptions Properties           | Source              |                     |        |  |

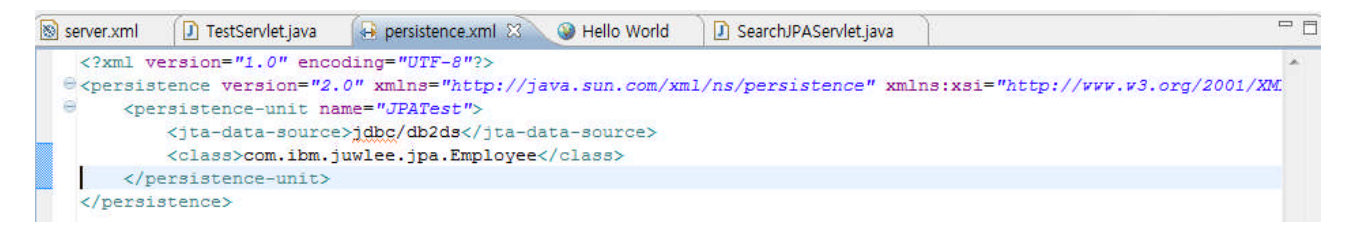

19. 이렇게 하시면 테스트를 위한 JPA Sample 애플리케이션 작성을 정상적으로 완료하신 것 입니다.

## 3) JPA Sample 테스트

1. 지금 까지 만든 JPA Sample 애플리케이션을 테스트하기 위하여 간단하게 동적 웹 프로젝트를 하나 작성합니다.

|                                                                                                    | HIGHLIN MARK                                                                                                    | 📾 🧚 🕶 🖸 🕶 💁 🖝 😫 🎯                                                                                                    | - 🥶 - 🤭                                                                                      | e -        | 🛷 🔹 🛛 🐼 👘 🖾 👻 🖓 🔹 🌾 🍕                                                                                                    |
|----------------------------------------------------------------------------------------------------|----------------------------------------------------------------------------------------------------|----------------------------------------------------------------------------------------------------|----------------------------------------------------------------------------------------------|------------|----------------------------------------------------------------------------------------------------|
| Project Ex                                                                                                    | plorer                                                                                                    | 23 📄 📚 🖙 🖓                                                                                                    | Server.xml                                                                                   | 23         | 🕐 TestServlet.java 💦 📝 Employee.j.                                                                                                    |
|                                                                                                    | stEAR                                                                                                    |                                                                                                    | 🗈 Server                                                                                     | Col        | nfiguration: server2 (server.)                                                                                                    |
| TestSe                                                                                                    | ervletv                                                                                                    | VAR<br>Application Server V8.5 Liberty Profile                                                                                                    | Configuratio                                                                                 | on St      | ructure                                                                                                    |
|                                                                                                    |                                                                                                    |                                                                                                    | Define the g                                                                                 | nain       | contents of the configuration in this                                                                                                  |
|                                                                                                    |                                                                                                    | New                                                                                                    | •                                                                                            | 2          | Project                                                                                                    |
|                                                                                                    |                                                                                                    | Show In                                                                                                    | Alt+Shift+W ►                                                                                | C\$        | OSGi Application Project                                                                                                    |
|                                                                                                    | TIER .                                                                                                    | Сору                                                                                                    | Ctrl+C                                                                                       | <b>B</b>   | OSGI Bundle Project                                                                                                    |
|                                                                                                    | Him                                                                                                    | Copy Qualified Name                                                                                                    |                                                                                              | 128        | Application Client Project                                                                                                    |
|                                                                                                    |                                                                                                    | Paste                                                                                                    | Ctrl+∨                                                                                       | 100        | Connector Project                                                                                                    |
|                                                                                                    | 24                                                                                                    | Delete                                                                                                    | Delete                                                                                       | C3         | Dynamic Web Project                                                                                                    |
|                                                                                                    |                                                                                                    | Import                                                                                                    |                                                                                              | 62         | EJB Project                                                                                                    |
|                                                                                                    | 10 10                                                                                                    | Export                                                                                                    |                                                                                              | 6          | Enterprise Application Project                                                                                                    |
|                                                                                                    | Conselling of the second                                                                                                    |                                                                                                    |                                                                                              | <b>A</b>   | JPA Project                                                                                                    |
|                                                                                                    | 1                                                                                                    | Retresh                                                                                                    | F5                                                                                           | <b>3</b>   | Static Web Project                                                                                                    |
|                                                                                                    |                                                                                                    |                                                                                                    |                                                                                              |            | Web Fragment Project                                                                                                    |
|                                                                                                    |                                                                                                    |                                                                                                    |                                                                                              |            | Web Project                                                                                                    |
|                                                                                                    |                                                                                                    |                                                                                                    |                                                                                              | <b>C</b> 3 | Example                                                                                                    |
|                                                                                                    |                                                                                                    |                                                                                                    | Desites Course                                                                               |            | Other Ctrl . N                                                                                                    |
| New Dy                                                                                                    | vnami<br>c We<br>stand                                                                                                    | c Web Project<br><b>b Project</b><br>alone Dynamic Web project or add it                                                                                                    | to a new or existin                                                                          | ng Er      | nterprise Application.                                                                                                    |
| Project I                                                                                                    | stand                                                                                                    | c Web Project<br><b>b Project</b><br>alone Dynamic Web project or add it<br>JPATestWAR<br>on                                                                                                    | to a new or existin                                                                          | ng Er      | nterprise Application.                                                                                                    |
| Project I<br>View Dynamic<br>Create a<br>Project I<br>View Use                                                                                                    | stand<br>locatio<br>defau                                                                                                    | c Web Project<br><b>b Project</b><br>alone Dynamic Web project or add it<br>JPATestWAR<br>on<br>It location                                                                                                    | to a new or existin                                                                          | ng Er      | nterprise Application.                                                                                                    |
| Project I<br>Project I<br>Nocation                                                                                                    | stand<br>ame:<br>location<br>defau                                                                                                    | c Web Project<br>b Project<br>alone Dynamic Web project or add it<br>JPATestWAR<br>on<br>it location<br>VUsersWjuwleeWilberty362WJPATestWA                                                                                                    | to a new or existin                                                                          | ng Er      | Browge                                                                                                    |
| Project n<br>Project n<br>Project l<br>Use<br>Location<br>Target n<br>WebSpl                                                                                                    | vnami<br>e We<br>stand<br>locatii<br>gefau<br>c C +<br>untim                                                                                                    | c Web Project<br>b Project<br>alone Dynamic Web project or add it<br>JPATestWAR<br>on<br>It location<br>VUsersWjuwleeWilberty362WJPATestW/<br>e<br>Application Server V8.5 Liberty Profile                                                                                                    | to a new or existin                                                                          | ng Er      | Browge                                                                                                    |
| Project n<br>Project n<br>Project 1<br>Use<br>Location<br>Target n<br>WebSpi                                                                                                    | ame:<br>location<br>defau<br>mere 4<br>c web                                                                                                    | c Web Project<br>b Project<br>alone Dynamic Web project or add it<br>JPATestWAR<br>on<br>It location<br>WusersWjuwleeWilberty362WJPATestW/<br>e<br>application Server V8.5 Liberty Profile<br>o module version                                                                                                    | to a new or existin                                                                          | ng Er      | Browge                                                                                                    |
| Project n<br>Project n<br>Project n<br>Project l<br>Socation<br>Target n<br>WebSpl<br>Dynami<br>3.0                                                                                                    | a we<br>stand<br>locatio<br>defau<br>(C:+<br>untim<br>here 4<br>c wet                                                                                                    | c Web Project<br>b Project<br>alone Dynamic Web project or add it<br>JPATestWAR<br>on<br>It location<br>WUsersWjuwleeWilberty362WJPATestW/<br>e<br>application Server V8.5 Liberty Profile<br>a module yersion                                                                                                    | to a new or existin                                                                          | ng Er      | Browge                                                                                                    |
| Project n<br>Project n<br>Project n<br>V Use<br>Location<br>Target n<br>Webspil<br>Dynami<br>3.0<br>Sonfigu                                                                                                    | ame:<br>location<br>defau<br>c web                                                                                                    | c Web Project<br>b Project<br>alone Dynamic Web project or add it<br>JPATestWAR<br>on<br>It location<br>VUsersWjuwleeWilberty362WJPATestW/<br>e<br>application Server V8.5 Liberty Profile<br>module yersion                                                                                                    | to a new or existin                                                                          | ng Er      | Browge                                                                                                    |
| New Dy<br>New Dy<br>Project n<br>Project n<br>Project n<br>Dynamic<br>3.0<br>Configu<br>Default                                                                                                    | ame:<br>locati<br>defau<br>locati<br>defau<br>c wet                                                                                                    | c Web Project<br>b Project<br>alone Dynamic Web project or add it<br>JPATestWAR<br>on<br>it location<br>WUsersWjuwleeWilberty362WJPATestWA<br>e<br>Application Server V8.5 Liberty Profile<br>o module version<br>along<br>liguration for WebSphere Application :                                                                                                    | to a new or existin                                                                          | ng Er      | Browge                                                                                                    |
| New Dy<br>Synamic<br>Create a I<br>Project I<br>Project I<br>Docation<br>Target n<br>(webspi<br>Dynamic<br>3.0<br>Configu<br>Default<br>A good<br>Addition                                                                                                    | vnami<br>stand<br>iame:<br>locatii<br>defau<br>c [C:4<br>here /<br>c web<br>ration<br>Conf<br>startii<br>nal faa                                                         | c Web Project<br>b Project<br>alone Dynamic Web project or add it<br>JPATestWAR<br>on<br>It location<br>*UsersWjuwleeWilberty362WJPATestW/<br>e<br>Application Server V8.5 Liberty Profile<br>b module version<br>liguration for WebSphere Application :<br>ng point for working with WebSphere<br>cets can later be installed to add new                                                                                                    | Server V8.5 Liberts<br>Application Serve                                                     | y Pro      | New Buntime                                                                                                    |
| New Dy<br>Create a l<br>Project I<br>Project I<br>Docation<br>Target n<br>WebSpi<br>Dynami<br>3.0<br>Configu<br>Default<br>A good<br>Addition<br>EAR mee                                                                                                    | iname:<br>locatii<br>defau<br>intere 2<br>c web<br>rration<br>c web<br>rration<br>fai<br>mbere<br>projec                                                                 | c Web Project<br>b Project<br>alone Dynamic Web project or add it<br>JPATestWAR<br>on<br>It location<br>*UsersWjuwleeWilberty362WJPATestW/<br>e<br>application Server V8.5 Liberty Profile<br>produle version<br>liguration for WebSphere Application :<br>ing point for working with WebSphere<br>cets can later be installed to add new<br>ship<br>it to an EAR                                                                               | Server V8.5 Liberty<br>Application Serve                                                     | y Pro      | Browge<br>New Buntime<br>St. Liberty Profile runtime.opect.                                                                            |
| New Dy<br>Synamic<br>Create a<br>Project n<br>Project n<br>Project n<br>Project n<br>Configu<br>Use<br>Location<br>Target n<br>WebSpi<br>Dynamic<br>3.0<br>Configu<br>Default<br>A good<br>Addition<br>EAR me<br>EAR project                                                                                                    | ame:<br>location<br>defau<br>r [Cash<br>here /<br>c web<br>ration<br>Conf<br>starti<br>mber<br>project                                                                   | c Web Project<br>b Project<br>b Project<br>alone Dynamic Web project or add it<br>JPATestWAR<br>on<br>it location<br>WUsersWjuwleeWilberty362WJPATestW/<br>e<br>Application Server V8.5 Liberty Profile<br>or module version<br>b<br>liguration for WebSphere Application :<br>ng point for WebSphere Application :<br>ng point for working with WebSphere<br>Sets can later be installed to add new<br>ship<br>it to an EAR<br>ame: JPATestEAR | to a new or existin<br>NR<br>Server V8.5 Liberty<br>Application Serve<br>functionality to th | y Pro      | Browge<br>View Buntime<br>View Buntime<br>View Buntime<br>View Buntime<br>View Buntime<br>View Buntime<br>View Buntime<br>View Buntime |
| New Dy<br>Synamic<br>Create a :<br>Project n<br>Project n<br>Project n<br>Project n<br>Project n<br>Project n<br>Project n<br>Configu<br>Ose<br>Location<br>Target n<br>WebSpi<br>Configu<br>Dynamic<br>3.0<br>Configu<br>Default<br>A good<br>Addition<br>EAR me<br>EAR project<br>WebSpi<br>Solution<br>Configu<br>Dynamic<br>Solution<br>Configu<br>Configu | voami<br>o we<br>stand<br>locatii<br>gefau<br>o [C:4<br>name:<br>locatii<br>gefau<br>o [C:4<br>c web<br>ration<br>Conf<br>startii<br>mber<br>project<br>ject n<br>j sets | c Web Project<br>b Project<br>b Project<br>alone Dynamic Web project or add it<br>JPATestWAR<br>on<br>it location<br>WUsersWjuwleeWilberty362WJPATestW/<br>e<br>Application Server V8.5 Liberty Profile<br>a module version<br>b<br>laguration for WebSphere Application 3<br>ng point for WebSphere Application 3<br>ng point for working with WebSphere<br>Set can later be installed to add new<br>ship<br>it to an EAR<br>ame: JPATestEAR   | to a new or existin<br>NR<br>Server V8.5 Liberty<br>Application Serve<br>functionality to th | y Pro      | Browge  Browge  New Buntime  File  Modify  New Project  New Project                                                                    |
| New Dy<br>Sealer of the sealer of the sealer o                                                                                                    | vnami<br>stand<br>locati<br>gefau<br>c web<br>ratior<br>c web<br>ratior<br>Conf<br>starti<br>mber<br>projec<br>ject n<br>g sets<br>projec                                | c Web Project<br>b Project<br>alone Dynamic Web project or add it<br>JPATestWAR<br>on<br>It location<br>WUsersWjuwleeWilberty362WJPATestW/<br>e<br>Application Server V8.5 Liberty Profile<br>produle version<br>liguration for WebSphere Application :<br>ng point for working with WebSphere<br>cets can later be installed to add new<br>ship<br>it to an EAR<br>ame: JPATestEAR<br>with to working sets                                     | to a new or existin<br>AR<br>Server V8.5 Liberty<br>Application Serve<br>functionality to th | y Pro      | nterprise Application.                                                                                                    |
| New Dy<br>Synamic<br>Create a l<br>Project n<br>Project n<br>Project n<br>Dynamic<br>3.0<br>Configu<br>Default<br>Add to<br>EAR proj<br>Working<br>Working                                                                                                    | voami<br>stand<br>istand<br>iocatii<br>defau<br>icca<br>icca<br>untim<br>here 2<br>c web<br>icca<br>starti<br>starti<br>project<br>projec<br>g sets<br>g sets            | c Web Project<br>b Project<br>alone Dynamic Web project or add it<br>JPATestWAR<br>on<br>It location<br>WUsersWjuwleeWilberty362WJPATestW/<br>e<br>Application Server V8.5 Liberty Profile<br>b module version<br>liguration for WebSphere Application :<br>ng point for working with WebSphere<br>cets can later be installed to add new<br>ship<br>to an EAR<br>ame: JPATestEAR<br>set to working sets<br>c                                   | to a new or existin<br>AR<br>Server V8.5 Liberty<br>Application Serve<br>functionality to th | y Pro      | biterprise Application.  Browge  New Buntime  bitle Modify  Select  Select  Select                                                     |

2. 만들어진 동적 웹 프로젝트에서 JPA Sample 애플리케이션을 호출하는 Servlet을 작성합니다.

| File Edit Navigate Search Project Run                                                                                                    | Window Help                                                                                                    |                                                 |                                                                |
|----------------------------------------------------------------------------------------------------|----------------------------------------------------------------------------------------------------|-------------------------------------------------|----------------------------------------------------------------|
| 📫 ▼ 🔛 🐚 🗁   🗟   🏇 ▼ 🗿 ▼ 🍳<br>📽 Enterprise E 😂 📌 Services 🛛 🗖                                                                                                    | ▼ 🔯 ▼ 🞯 ▼ 🔮                                                                                                    | 🖻 🙆<br>Test:                                    | ∋ 🛷 👻 🚳 🚑 🔯 🧃<br>Servlet.java 📄 🖸 Employee.ja                  |
|                                                                                                    | 🐁 Server Config                                                                                                    | ura                                             | tion: server2 (server.x                                        |
| <ul> <li>JPATest</li> <li>JPATestEAR</li> <li>JPATestWAR</li> <li>JPATestWAR</li> <li>JPATestWAR</li> <li>JPATestWAR</li> <li>EJBs</li> <li>Filter Mappings</li> <li>Filters</li> <li>Clistener</li> <li>References</li> <li>Security roles</li> <li>Servlet Mappings</li> </ul> | Configuration Structu<br>Define the main conter<br>type filter text<br>Server Config<br>같 기능 관리<br>전 HTTP 엔드<br>토깅<br>및 애플리케<br>왕 공유 라이 | ure<br>ents o<br>gurati<br>자<br>드포인<br>이션<br>브러 | of the configuration in this section<br>ion<br>I트<br>모니터링<br>리 |
| Java Resou New                                                                                                    | Data Sou                                                                                                    | E9                                              | Project                                                        |
| JavaScript Resources     Geometry WebContent                                                                                                    |                                                                                                    | 6                                               | Servlet                                                        |
| > 2 TestServletWAR                                                                                                    |                                                                                                    | 69                                              | Servlet Mapping                                                |
| ▷ → webspriere Application Server V8.5 L.                                                                                                    |                                                                                                    | 2                                               | Example                                                        |
|                                                                                                    |                                                                                                    | 2                                               | Other Ctrl+N                                                   |

#### WebSphere. software

```
Create Servlet
                                                                 - 0 .
 Create Servlet
 Specify class file destination.
 Project:
             JPATestWAR
                                                                 -
 Source folder: #JPATestWAR#src
                                                                    Browse...
 Java package: com.ibm.juwlee.jpa
                                                                    Browse...
 Class name: SearchJPAServlet
 Superclass:
              javax.servlet.http.HttpServlet
                                                                    Brows<u>e</u>...
 Use an existing Servlet class or JSP
 Class name: SearchJPAServlet
                                                                    Browse...
  ?
                      < Back
                                Next >
                                              ٦ ٢
                                                    Einish
                                                                   Cancel
protected void doGet(HttpServletRequest request, HttpServletResponse response) throws ServletException, IOP
   ServletOutputStream out = response.getOutputStream();
   response.setContentType("text/html");
   out.println("<html><head><title>Hello World</title></head>");
   out.println("<body><h1>Hello World!!!</h1><br>");
   try {
       Employee e = SearchEmployee("000010");
       out.println("Hello " + e.getFirstnme());
   } catch (Exception e) {
       // TODO Auto-generated catch block
       e.printStackTrace();
   3
   out.println("</html>");
3
@PersistenceUnit(unitName = "JPATest")
private EntityManagerFactory emf;
@Resource
private javax.transaction.UserTransaction utx;
protected Employee SearchEmployee (String EmpNo) throws Exception {
     utx.begin();
     EntityManager em = emf.createEntityManager();
     Employee employee = (Employee) em.find(Employee.class, EmpNo);
```

```
if (employee == null) {
    utx.commit();
    em.close();
    throw new Exception ("Employee is not found... EmpNo is " + EmpNo);
    utx.commit();
    em.close();
    return employee;
}
```

```
- 12 -
```

3. 해당 애플리케이션을 WAS에 배포하기 위하여 만들어진 프로젝트를 전부 빌드 합니다.

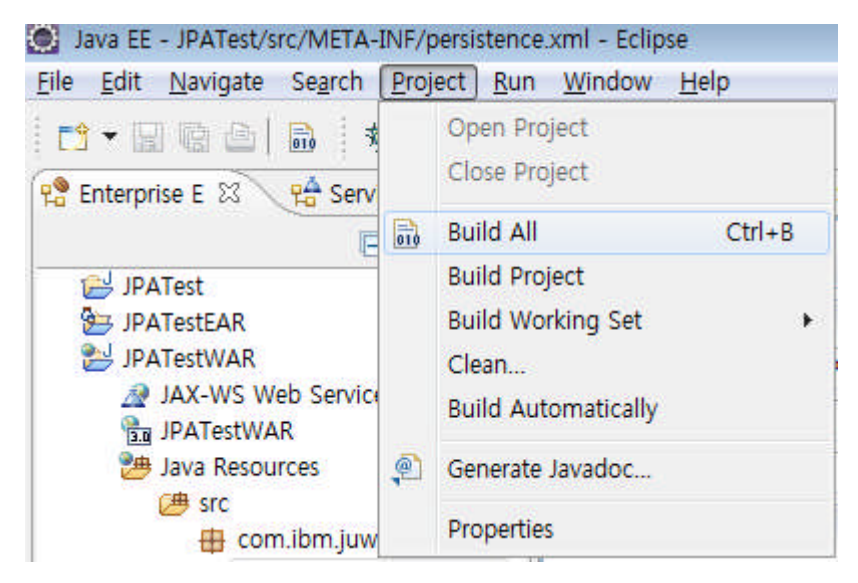

4. 빌드된 애플리케이션을 IBM WAS Liberty Profile 에 배포합니다.

| Description:                                                                                                    |                                                                                | New                                                                                                    |                                                | •                                      |            |
|----------------------------------------------------------------------------------------------------|--------------------------------------------------------------------------------|----------------------------------------------------------------------------------------------------|------------------------------------------------|----------------------------------------|------------|
| Managed Classes                                                                                                    |                                                                                | Open                                                                                                    |                                                | F3                                     |            |
| XML Mapping Files                                                                                                    |                                                                                | Show In                                                                                                    |                                                | Alt+Shift+W ►                          |            |
| JAR Files                                                                                                    |                                                                                | Сору                                                                                                    |                                                | Ctrl+C                                 |            |
|                                                                                                    |                                                                                | Paste                                                                                                    |                                                | Ctrl+V                                 |            |
|                                                                                                    | *                                                                              | Delete                                                                                                    |                                                | Delete                                 |            |
|                                                                                                    |                                                                                | Rename                                                                                                    |                                                | F2                                     |            |
|                                                                                                    | ***                                                                            | Debug                                                                                                    |                                                | Ctrl+Alt+D                             |            |
|                                                                                                    |                                                                                | Start                                                                                                    |                                                | Ctrl+Alt+R                             |            |
|                                                                                                    | <b>S</b>                                                                       | Profile                                                                                                    |                                                |                                        |            |
|                                                                                                    | 1999                                                                           | Stop                                                                                                    |                                                | Ctrl+Alt+S                             |            |
|                                                                                                    | ELD                                                                            | Publish                                                                                                    |                                                | Ctrl+Alt+P                             |            |
|                                                                                                    |                                                                                | Clean                                                                                                    |                                                |                                        |            |
|                                                                                                    | 1 Carr                                                                         | Add and Remo                                                                                                    | ve                                             |                                        |            |
|                                                                                                    |                                                                                | Monitoring                                                                                                    |                                                | •                                      |            |
| General Connection Options Pr                                                                                                    | operties                                                                       | Clean Server or                                                                                                    | Next Start                                     |                                        |            |
| 🛃 Markers 🔲 Properties 🕼 Se                                                                                                    | rvers 🖂                                                                        | Utilities                                                                                                    |                                                | •                                      | tions ⊑    |
| B Web Preview Server [Stop                                                                                                    | ped]                                                                           | Properties                                                                                                    |                                                | Alt+Enter                              |            |
| WebSphere Application Se                                                                                                    | erver V8.5 Lib                                                                 | perty Prome at iou                                                                                                    | amost [server2] [                              | stopped, syn                           | cnronized] |
| Add and Remove                                                                                                    | erver.xml] ne                                                                  | ew server                                                                                                    |                                                |                                        |            |
| <ul> <li>Server Configuration [s</li> <li>Add and Remove</li> <li>Add and Remove</li> <li>Modify the resources that are configuration</li> <li>Move resources to the right to configurate the resources to the right to configurate the resources to the right the resources the resources the</li></ul>              | erver.xml] ne<br>onfigured on                                                  | ew server<br>in the server<br>em on the server                                                                                                    |                                                |                                        |            |
| <ul> <li>Add and Remove</li> <li>Add and Remove</li> <li>Modify the resources that are control of the resources to the right to control of the resources to the right to control of the resources to the right to control of the right to control of the right</li></ul>      | erver.xml] ne                                                                  | ew server<br>in the server<br>em on the server<br><u>C</u> on                                                                                                    | figured:                                       |                                        |            |
| Server Configuration [s     Add and Remove      Add and Remove     Modify the resources that are co     Move resources to the right to c     Available:     JPATestWAR                                                                                                    | erver.xml] ne                                                                  | ew server<br>in the server<br>im on the server<br><u>Con</u>                                                                                                    | figured:                                       |                                        |            |
| Server Configuration [s     Add and Remove      Add and Remove      Modify the resources that are co      Move resources to the right to c      Available:      JPATestWAR                                                                                                    | erver.xml] ne                                                                  | the server                                                                                                    | figured:                                       | J.R.                                   |            |
| Server Configuration [s     Add and Remove      Add and Remove     Modify the resources that are co     Move resources to the right to c     Available:     JPATestWAR                                                                                                    | onfigured on                                                                   | the server                                                                                                    | figured:                                       | J.R.                                   |            |
| Server Configuration [s     Add and Remove      Add and Remove     Modify the resources that are co     Move resources to the right to c     Available:     JPATestWAR                                                                                                    | onfigured on<br>configure the                                                  | the server                                                                                                    | figured:                                       | R                                      |            |
| Server Configuration [s     Add and Remove      Add and Remove Modify the resources that are co Move resources to the right to c Available:      JPATestWAR                                                                                                    | onfigured on<br>configure the<br>Ad                                            | the server                                                                                                    | figured:<br><i>IPATestEAR</i><br>TestServletWA | JR                                     |            |
| Control Configuration Configuration Configu | onfigured on<br>configure the<br>Ad                                            | the server<br>mon the server<br><u>Con</u>                                                                                                    | figured:<br><i>IPATestEAR</i><br>TestServletWA | JR                                     |            |
| Control Configuration Configuration Configu | onfigured on<br>configure the                                                  | the server                                                                                                    | figured:<br><i>IPATestEAR</i><br>TestServletWA | IR                                     |            |
| Control Configuration Configuration Configu | erver.xml] ne                                                                  | ew server                                                                                                    | figured:                                       | J.R.                                   |            |
| Server Configuration [s] Add and Remove Add and Remove Modify the resources that are control of the right to control of the right to control of th                            | onfigured on<br>configure the<br>Ad                                            | the server the server                                                                                                    | figured:                                       | IR III                                 |            |
| <ul> <li>Server Configuration [s]</li> <li>Add and Remove</li> <li>Add and Remove</li> <li>Modify the resources that are control of the resources to the right to control of the resources to the right to control of the resou</li></ul>         | onfigured on<br>configure the<br>Ad<br>Add<br>< Re                             | the server<br>of the server<br>of the server<br><u>Con</u><br>dd ><br><u>All &gt;&gt;</u><br><u>move All</u>                                                                                                    | figured:                                       | R                                      |            |
| Server Configuration [s] Add and Remove Add and Remove Modify the resources that are control of the resources to the right to control of the resources to the right to control of the resources to the resources to th                            | onfigured on<br>configure the<br>Ad<br>C & Be                                  | ew server the server the server t                                                                                                    | figured:<br><i>JPATestEAR</i><br>TestServletWA | J.R.                                   |            |
| Server Configuration [s] Add and Remove Add and Remove Modify the resources that are conditioned by the resources to the right to conditioned by the resources to the right to conditioned by the resources to the right to conditioned by the resources to the right to conditioned by the resources to the right to conditioned by the resources that are conditioned by the resources that are conditioned by the resources that ar                            | onfigured on<br>configure the<br>Ad<br>< Re<br>Add<br>< Re                     | a the server<br>a the server<br>a the server<br>a the server<br>a con<br>a con<br>a | figured:<br><i>IPATestEAR</i><br>TestServletWA | JR                                     |            |
| Control Configuration Configuration Configu | onfigured on<br>configure the<br>Ad<br>Add<br>Add                              | a the server<br>a the server<br>a on the server<br><u>Con</u><br><u>d</u><br>a on<br><u>All &gt;&gt;</u><br><u>move All</u><br>diately                                                                                                    | figured:<br><i>IPATestEAR</i><br>TestServletWA | JR III                                 |            |
| Control Configuration Configuration Configu | onfigured on<br>configure the<br>Add<br>Add<br>anges immed                     | the server<br>m on the server<br><u>Con</u><br>d ><br>move All<br>diately                                                                                                    | figured:                                       | J.R.                                   |            |
| Server Configuration [s Add and Remove Add and Remove Modify the resources that are co Move resources to the right to c Available:  I JPATestWAR  If server is started, publish ch                                                                                                    | onfigured on<br>configure the<br>Ad<br>C & Be<br>Add<br>C & Rep<br>anges immed | the server the server                                                                                                    | figured:                                       | IR III III IIII IIIIIIIIIIIIIIIIIIIIII |            |
| Server Configuration [s Add and Remove Add and Remove Modify the resources that are co Move resources to the right to c Available:  I pATestWAR  I f server is started, publish ch                                                                                                    | onfigured on<br>configure the<br>Ad<br>< Re<br>Add<br>< Rep                    | the server<br>the server<br>m on the server<br><u>Con</u><br><u>d</u><br><u>All &gt;&gt;</u><br><u>nove All</u><br>diately                                                                                                    | figured:<br><i>JPATestEAR</i><br>TestServletWA | Japcel                                 |            |

5. 배포가 완료되면 테스트를 위하여 IBM WAS Liberty Profile을 시작 시킵니다.

| Persistence provider:                                                                    |        |                            |             |
|------------------------------------------------------------------------------------------|--------|----------------------------|-------------|
| Description:                                                                             |        | New                        |             |
| Managed Classes                                                                          |        | Open                       | F3          |
| N YMI Manning Files                                                                      |        | Show In                    | Alt+Shift+W |
| A Mile Mapping Tiles                                                                     | B      | Сору                       | Ctrl+C      |
| > JAK Files                                                                              | 1      | Paste                      | Ctrl+V      |
|                                                                                          | ×      | Delete                     | Delete      |
|                                                                                          |        | Rename                     | F2          |
|                                                                                          | **     | Debug                      | Ctrl+Alt+D  |
|                                                                                          | 0      | Start                      | Ctrl+Alt+R  |
|                                                                                          | ø⁼     | Profile                    |             |
|                                                                                          | 1001   | Stop                       | Ctrl+Alt+S  |
|                                                                                          | 60     | Publish                    | Ctrl+Alt+P  |
|                                                                                          |        | Clean                      |             |
|                                                                                          | 8      | Add and Remove             |             |
|                                                                                          |        | Monitoring                 |             |
| General Connection Options Properties Source                                             | -      | Clean Server on Next Start |             |
| 🖞 Markers 🔲 Properties 🦚 Servers 🙁 🙀 Data Source Explorer 🖺 Snippet:                     | s      | Utilities                  |             |
| B Web Preview Server [Stopped]                                                           |        | Properties                 | Alt+Enter   |
| WebSphere Application Server V8.5 Liberty Profile at localhost [server2] [Stop<br>[Stop] | oppea, | synchronizedj              |             |
| (e) JPATestEAR [Stopped, Synchronized]                                                   |        |                            |             |
| Server Configuration [server xm]] new server                                             |        |                            |             |

6. 테스트를 위해서 만들어둔 Servlet에서 마우스 우 클릭하여 Run As > Run on Server를 클릭하여 해당 Servlet을 수행합니다.

| 日 역 9                              | <u> </u> | General             | 10 P 10 P 10 P 10 P 10 P 10 P 10 P 10 P |        |                       |              |                |
|------------------------------------|----------|---------------------|-----------------------------------------|--------|-----------------------|--------------|----------------|
| 🔁 JPATest                          |          | Grand               |                                         |        |                       |              |                |
| JPATesteak                         |          | General             |                                         | - 11-1 |                       |              |                |
| JPATestWAR     JAX-WS Web Services |          | New                 | *                                       | -      |                       |              |                |
| JPATestWAR     Java Resources      |          | Open Type Hierarchy | F4                                      | -      |                       |              |                |
| ▲ C <sup>#</sup> STC               |          | Show In             | Alt+Shift+W ►                           | -      |                       |              |                |
| 🖌 🌐 com.ibm.juwlee.jpa             |          | Open                | F3                                      |        |                       |              |                |
| SearchJPAServlet.                  |          | Open With           | *                                       |        |                       |              |                |
| A Libraries A JavaScript Resources | D        | Сору                | Ctrl+C                                  |        |                       |              |                |
| WebContent                         | Ð        | Copy Qualified Name |                                         |        |                       |              |                |
| 🔁 TestServletWAR                   | A        | Paste               | Ctrl+V                                  |        |                       |              |                |
| B WebSphere Application Server     | ×        | Delete              | Delete                                  |        |                       |              |                |
|                                    | <u>8</u> | Remove from Context | Ctrl+Alt+Shift+Down                     |        |                       |              |                |
|                                    |          | Build Path          | •                                       |        |                       |              |                |
|                                    |          | Source              | Alt+Shift+S 🕨                           |        |                       |              |                |
|                                    |          | Refactor            | Alt+Shift+T ►                           |        |                       |              |                |
|                                    | 2        | Import              |                                         |        |                       |              |                |
|                                    | 4        | Export              |                                         |        |                       |              |                |
|                                    | 8        | Refresh             | F5                                      |        |                       |              |                |
|                                    |          | References          | *                                       |        |                       |              |                |
|                                    |          | Declarations        | •                                       | -      | ×                     |              |                |
|                                    |          | Run As              | •                                       |        | 1 Run on Server       |              | Alt+Shift+X, F |
|                                    |          | Debug As            |                                         | 50     | 2 Run on Mobile Brows | er Simulator |                |
|                                    |          | Profile As          | *                                       |        | Run Configurations    |              |                |
|                                    |          | Validate            |                                         |        | Run configurations    |              |                |

7. 하단과 같이 정상적으로 DB가 조회되어서 하단처럼 나오면 JPA Sample 테스트가 성공적으로 완료하 신 것 입니다 .

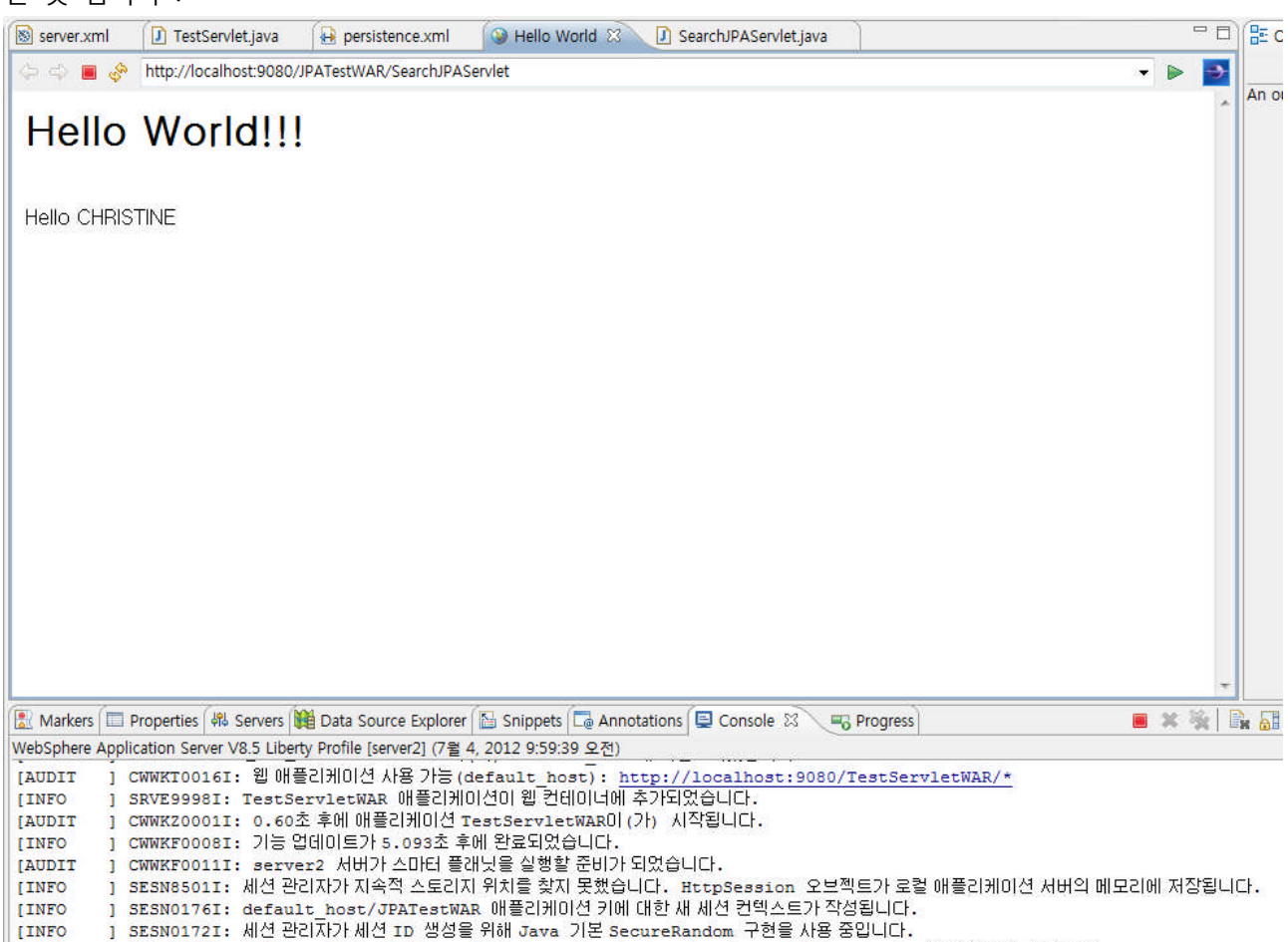

[INFO ] SRVE0242I: [JPATestEAR] [/JPATestWAR] [com.ibm.juwlee.jpa.SearchJPAServlet]: 초기화를 완료했습니다.

## 4) 결론

이번 강좌에서 IBM WAS V8.5 Liberty profile을 통한 JPA Sample 테스트를 수행하였습니다.

JPA 프로그래밍 자체가 조금 어렵기는 하지만 이번 강좌를 통해서 IBM WAS Liberty Profile를 이용하여 JPA 애플리케이션을 작성하고 운영하는 것은 그렇게 어렵지 않습니다. 설정하시는 것도 강좌를 통해서 확인해 보셨지만 JPA 기능만 추가하면 나머지 부분은 JDBC 테스트와 거의 동일합니다. 다시 말씀드려서 개발하기 참~ 쉽죠?

그럼 이번 강좌는 마무리하고 다음 강좌를 통해 IBM WAS V8.5의 다양한 장점을 더 만나보도록 하겠습니다. Go Go !!!

## 9) 참고 자료

- 1. 이 가이드는 IBM WAS V8.5 최초 사용자를 위한 기본 가이드 입니다.
- IBM WAS 자체에 아직 익숙하지 않으신 분들은 가급적 기본강좌인 '하나씩 쉽게 따라 해보는 IBM WAS v7' 강좌를 먼저 읽고 이 강좌를 읽으시는 것이 훨씬 이해에 됩니다. (http://www.websphere.pe.kr/xe/?mid=was\_info\_re&page=3&document\_srl=800)
- 3. 가급적 IBM WAS V8.5 InfoCenter의 해당 카테고리를 한 번 읽어보고 난 후에 작업하시기 바라 겠습니다.
- InfoCenter WebSphere Application Server V8.5 (http://pic.dhe.ibm.com/infocenter/wasinfo/v8r5/index.jsp)
- InfoCenter JPA for WebSphere Application Server (http://pic.dhe.ibm.com/infocenter/wasinfo/v8r5/topic/com.ibm.websphere.base.doc/ae/cejb\_jpan ote.html?resultof=%22%6a%70%61%22%20)